## **FASAMS Job Aid**

View Job via Portal

To receive access to the FASAMS system, a FASAMS System Administrator must create an account in the system for the new user after all appropriate documentation, training, and certifications have been completely, as stipulated by DCF.

To view FASAMS file submission information via the Portal, you must first Submit a file to the system using the Upload screen. Please see the FASAMS Job Aid – *View Job via Portal* job aid to see the Submission process.

1. Jobs can be sorted by Name, Submitter, User, Date, Status, Successful, Errors, and Warnings. After submitting a file or multiple files, sort the list of jobs to find a specific Job.

| FASAMS             |                          |                |                       |                           |               |            |        | FASAMS.1 | Training |
|--------------------|--------------------------|----------------|-----------------------|---------------------------|---------------|------------|--------|----------|----------|
| Administration     | Configuration            | Submission     | Reports               |                           |               |            |        |          |          |
|                    | Jobs can be              | sorted by Name | Submitter, User, Date | e, Status, Successful, Er | rors, and War | rnings     |        |          | T Upload |
| Jobs               |                          |                |                       |                           |               |            |        | Search   | ର ୯      |
| Name               | Su                       | bmitter        | User                  | Date                      | Status        | Successful | Errors | Warnings | Â        |
| ServiceEventDataSe | et_BlankServiceDateTC FA | SAMS Training  | FASAMS.Training       | 09/12/2018 03:37 PM       | Complete      | 0          | 6      | 0        | :        |

2. Once you have identified the Job you'd like to view, click the *Name* of the job to access detailed information.

| FASAMS             | ;                         |                     |                 |                     |          |            |        | FASAMS.Tra | aining : |
|--------------------|---------------------------|---------------------|-----------------|---------------------|----------|------------|--------|------------|----------|
| Administration     | Configuration             | Submission          | Reports         |                     |          |            |        |            |          |
|                    | Click the Job Name to     | access the Job Deta | ils             |                     |          |            |        |            | TUpload  |
| Jobs               |                           |                     |                 |                     |          |            |        | Search     | QC       |
| Name               |                           | Submitter           | User            | Date                | Status   | Successful | Errors | Warnings   | *        |
| ServiceEventD<br>1 | ataSet_BlankServiceDateTC | FASAMS Training     | FASAMS.Training | 09/12/2018 03:37 PM | Complete | 0          | 6      | 0          | :        |

## 3. Click the Entity Errors to expand and review the list of errors.

| FASA          | MS                                                                                   |                                                       |                          |                                        |    |  |  |  |  |  |     |            | FA   | SAMS.Training | : |  |
|---------------|--------------------------------------------------------------------------------------|-------------------------------------------------------|--------------------------|----------------------------------------|----|--|--|--|--|--|-----|------------|------|---------------|---|--|
| Administrati  | on Configuration                                                                     | Submission                                            | Reports                  |                                        |    |  |  |  |  |  |     |            |      |               |   |  |
| < Back        | Job: ServiceEventDataSet_Blan<br>Submitter: FASAMS Training<br>User: FASAMS.Training | kServiceDateTC1 <sup>Date: 09/12</sup><br>Status: Com | /2018 03:37 PM<br>aplete | Success: 0<br>Warnings: 0<br>Errors: 6 | ts |  |  |  |  |  |     |            |      |               |   |  |
| Steps         |                                                                                      |                                                       |                          |                                        |    |  |  |  |  |  |     |            |      |               |   |  |
| 🗸 Data S      | iet Access Check                                                                     |                                                       |                          |                                        |    |  |  |  |  |  | Sta | tus: Succe | ss E | Frrors: 0     |   |  |
| V Schem       | na Validation                                                                        |                                                       |                          |                                        |    |  |  |  |  |  | Sta | tus: Succe | ss E | irrors: 0     |   |  |
| Entity Errors | Click the Entity Errors                                                              | to expand and review th                               | ne list of errors        | 3                                      |    |  |  |  |  |  |     |            |      |               |   |  |
| 🗸 Servic      | eEvent - FederalTaxIdentifier: '11                                                   | -5638957', SourceRecordIde                            | entifier: 'ABC1234       | t', TypeCode: '1'                      |    |  |  |  |  |  |     | Errors: 6  | 5    |               |   |  |

4. Review the Source, Type, and Message on the job to identify the cause of the Error. Once the Error has been identified, use the information in the *Published Chapters* on the FASAMS website to resolve the issue.

| muq | 1005                                                                                                | Review the Source                                                                                                    | , Type, and Message on the job to identify the cause                                                                                                    |  |  |  |  |  |  |
|-----|----------------------------------------------------------------------------------------------------|----------------------------------------------------------------------------------------------------|----------------------------------------------------------------------------------------------------|--|--|--|--|--|--|
| ^   | ServiceEvent - FederalTaxIdentifier: '11-5638957', SourceRecordIdentifier: 'ABC1234', TypeCode: '   | of the Error. Once the Error has been identified, use the information in<br>the Published Chapters on the FASAMS website to resolve the issue |                                                                                                    |  |  |  |  |  |  |
| ſ   | Source                                                                                              | Туре                                                                                                    | Message                                                                                                    |  |  |  |  |  |  |
|     | ServiceEvent - FederalTaxIdentifier: '11-5638957', SourceRecordIdentifier: 'ABC1234', TypeCode: '1' | Business Rule                                                                                                    | AdmissionSourceRecordIdentifier must match the SourceRecordIdentifier for a single admission<br>already set up in FASAMS for the provider identified by the FederalTaxIdentifier and for the provider<br>treatment episode identified by the EpisodeSourceRecordIdentifier |  |  |  |  |  |  |
|     | ServiceEvent - FederalTaxIdentifier: '11-5638957', SourceRecordIdentifier: 'ABC1234', TypeCode: '1' | Business Rule                                                                                                    | EpisodeSourceRecordidentifier must match the SourceRecordidentifier for a single provider treatment<br>episode already set up in FASAMS for the provider identified by the FederalTaxIdentifier.                                                                           |  |  |  |  |  |  |
|     | ServiceEvent - FederalTaxIdentifier: '11-5638957', SourceRecordIdentifier: 'ABC1234', TypeCode: '1' | Business Rule                                                                                                    | CoveredServiceCode: '18', HcpcsProcedureCode: 'H0001' - Must be a valid HCPCS Procedure value for<br>the given CoveredServiceCode. Valid values are listed in the HCPCS Procedure section in Appendix 5<br>Data Code Values of Pamphlet 155 - 2.                           |  |  |  |  |  |  |
|     | ServiceEvent - FederalTaxIdentifier: '11-5638957', SourceRecordIdentifier: 'ABC1234', TypeCode: '1' | Business Rule                                                                                                    | ServiceDate: *- Service date is required.                                                                                                    |  |  |  |  |  |  |
|     | ServiceEvent - FederalTaxIdentifier: '11-5638957', SourceRecordIdentifier: 'ABC1234', TypeCode: '1' | Data link                                                                                                    | FederalTaxIdentifier: '11-5638957' - Cannot find matching 'Provider'.                                                                                                    |  |  |  |  |  |  |
|     | ServiceEvent - FederalTaxIdentifier: '11-5638957', SourceRecordIdentifier: 'ABC1234', TypeCode: '1' | Data link                                                                                                    | SiteIdentifier: '01' - Cannot find matching 'ProviderSite' because cannot find matching parent 'Provider'.                                                                                                    |  |  |  |  |  |  |

- 5. Resubmit the file once the Error is resolved and repeat the steps above to confirm all Errors have been corrected.
- 6. End of View Jobs via Portal job aid.